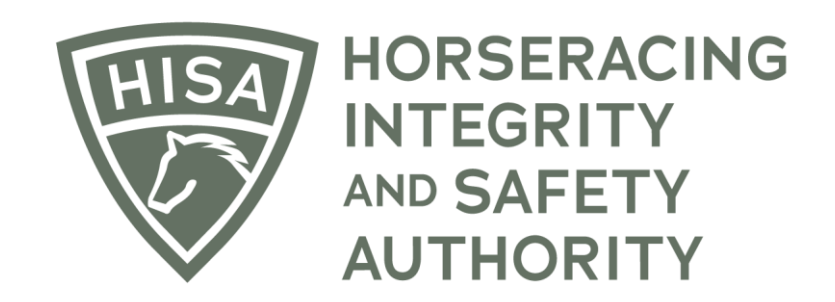

# How to Add Medical Records if You're Not the Attending Veterinarian

After logging in, navigate to the "Horse Health Record Entry" from the sidebar.

| =             | HOSEBACING<br>HITEGRITY<br>AUTHORITY<br>STAGING |               | Use Original Portal English V 😩                                                              |
|---------------|-------------------------------------------------|---------------|----------------------------------------------------------------------------------------------|
| 4<br>0        | My Details                                      |               | My Details         Rulings         Test Services         Vet Info         My Associated Vets |
| Q             | HISA #                                          |               | Pin Code                                                                                     |
| сэ<br>Ф       | P-999-998-801                                   |               | 2854                                                                                         |
| 0             | Previous Race                                   | Next Race     | Can Race                                                                                     |
| ≞<br>⊗        |                                                 |               | Yes                                                                                          |
| ė             | Veronica                                        | - Middle Name | Last Name *<br>Vet                                                                           |
| ⊘<br><b>%</b> | Location Name                                   |               |                                                                                              |
| <b>B</b> o    | Country *                                       |               | Unit/Apartment/Box Number                                                                    |
| ୟ<br>ଝ        | USA                                             | v             |                                                                                              |
|               | Street Name * 3001 Street Rd                    | •             | City*<br>Bensalem                                                                            |
|               | State *<br>PENNSYLVANIA                         | •             | Zip or Postal Code * 19020                                                                   |
|               | Fmail Address *                                 |               |                                                                                              |

Start typing the name of the horse in the designated field and select the correct horse from the dropdown menu.

| =         | HORSEALING<br>ANTHORTY<br>ANTHORTY<br>STAGING |                         |            |                             | Use Original<br>This option goes away on | Portal En | iglish 🗸 | * |
|-----------|-----------------------------------------------|-------------------------|------------|-----------------------------|------------------------------------------|-----------|----------|---|
| 4         | Horse Health Record Entry                     |                         |            |                             |                                          |           |          |   |
| ۵<br>۵    | HISA Horse Search                             |                         |            |                             |                                          |           |          | : |
| ଡ<br>ଦ    | Horse Name<br>Green Eyed Girl (H-999-998-802) |                         |            |                             |                                          |           | •        |   |
|           | Horse Name                                    | Responsible Person      |            | Designated Owner            | Attending Vet                            |           | Actions  |   |
| ©<br>@    | Green Eyed Girl (H-999-998-802)               | Stephen Stampeder (P-99 | 9-998-808) | John Newman (P-000-031-753) | Veronica Vet (P-999-998-801)             |           | :        |   |
| ©<br>\$\$ |                                               |                         |            |                             |                                          |           |          |   |
| ലം        | Currently Added Health Records                |                         |            |                             |                                          |           |          |   |
| ے۔<br>کی  | Туре                                          | Name                    | Results    | Condition                   | Date                                     | Files     |          |   |
| e.        |                                               |                         |            |                             |                                          |           |          |   |
|           | Clear Back                                    |                         |            |                             |                                          |           |          |   |

Click on the three dots under "Action."

Select "Add Medical Record."

|               | HORSERACING<br>INTEGRITY<br>AUTHORITY<br>AUTHORITY |                                         |                 |                                                 | Use Origin<br>This option poes awa            | eal Portal English                                  | ~   | • |
|---------------|----------------------------------------------------|-----------------------------------------|-----------------|-------------------------------------------------|-----------------------------------------------|-----------------------------------------------------|-----|---|
| (#)<br>©<br>Q | Horse Health Record Entry                          |                                         |                 |                                                 |                                               |                                                     | *** |   |
| \$<br>\$<br>@ | Horse Name<br>Green Eyed Girl (H-999-998-802)      |                                         |                 |                                                 |                                               |                                                     | •   |   |
| •<br>•        | Horse Name<br>Green Eyed Girl (H-999-998-802)      | Responsible Person<br>Stephen Stampeder | (P-999-998-808) | Designated Owner<br>John Newman (P-000-031-753) | Attending Vet<br>Veronica Vet (P-999-998-801) | Actio                                               | ns  |   |
| 0<br>%        |                                                    |                                         |                 |                                                 | • • A                                         | Add Medical Record<br>dd Me as Attending Vet        |     |   |
| ඩං<br>බ<br>අ  | Currently Added Health Records                     |                                         |                 |                                                 | == ሀ<br>ተቸ ቡ<br>ተ <b>የ</b> በ                  | isplay vet List Entries<br>letire Horse<br>Deceased |     |   |
| (¢            | Туре                                               | Name                                    | Results         | Condition                                       | Date                                          | Files                                               |     |   |
|               | Clear Back                                         |                                         |                 |                                                 |                                               |                                                     |     |   |

Select the type of medical record you're going to add.

| =                  | HORSERACING<br>HATEORITY<br>HAD STAGING<br>AUTHORITY |                       |                          |                                 |                      | Use Original Portal<br>This option goes away on September 24 | English V | : |
|--------------------|------------------------------------------------------|-----------------------|--------------------------|---------------------------------|----------------------|--------------------------------------------------------------|-----------|---|
| 4                  | Horse Health Record Entry                            |                       |                          |                                 |                      |                                                              |           |   |
| ୍ତ<br>ପ୍           | HISA Horse Search                                    |                       |                          |                                 |                      |                                                              |           |   |
| \$<br>\$           | Horse Name<br>Green Eyed Girl (H-999-998-802)        | Add Horse Health      |                          |                                 | ⊗                    |                                                              | •         |   |
| Ē                  | Horse Name                                           | Fill out the form     | 2 Set Date, Time & Vet — | - 3 Add Notes (optional) - 4 Up | load File (optional) |                                                              | Actions   |   |
| ©<br>Ø             | Green Eyed Girl (H-999-998-802)                      | Step 1<br>Select Type |                          |                                 | -99                  | 99998-801)                                                   | :         |   |
| ୍ଦ୍ର<br>ଜୁନ<br>ଜୁନ | Currently Added Health Records                       | < Back                | Next >                   | Save                            | Cancel               |                                                              |           |   |
| ි<br>කි<br>අ       | Туре                                                 | Name                  | Results                  | Condition                       | Date                 | Files                                                        |           |   |
|                    | Clear Back                                           |                       |                          |                                 |                      |                                                              |           |   |

Follow the prompts and provide all the required information for that particular record type.

| =                   | HORSERACING<br>INTERRITY<br>SAUTHORITY<br>AUTHORITY |                                                                                                  | Use Original Portal<br>Tbis option goes away on September 24 | English 🗸 | • |
|---------------------|-----------------------------------------------------|--------------------------------------------------------------------------------------------------|--------------------------------------------------------------|-----------|---|
| ( <b>4</b> )<br>(6) | Horse Health Record Entry                           | S Add Horse Health                                                                               |                                                              |           |   |
| Q<br>Q              | HISA Horse Search                                   | Fill out the form ② Set Date, Time & Vet ③ Add Notes (optional) ③ Upload File (optional)  Step 1 |                                                              | :         |   |
| ₽                   | Green Eyed Girl (H-999-998-802)                     | Tests and Diagnostics                                                                            |                                                              | •         |   |
| ₽                   | Horse Name                                          | Condition Treated *<br>Equine Infectious Anemia                                                  |                                                              | Actions   |   |
| e                   | Green Eyed Girl (H-999-998-802)                     | Tests and Diagnostics *                                                                          | 999-998-801)                                                 | :         |   |
| ⊘<br>\$*            |                                                     | Coggins *                                                                                        |                                                              |           |   |
| £.                  | Currently Added Health Records                      | Negative                                                                                         |                                                              |           |   |
| ର<br><i>ଝ</i>       | Туре                                                |                                                                                                  | Files                                                        |           |   |
| (¢                  |                                                     |                                                                                                  |                                                              |           |   |
|                     |                                                     | • HP.AO.42, V2023.07-244-1                                                                       |                                                              |           |   |
|                     | Clear Back                                          |                                                                                                  |                                                              |           |   |

\*Example\*

| =               | HOBSERACING<br>INTEGRITY<br>AND SAFETY<br>AUTHORITY | Use Original Portal<br>The optimizer as seeing on Systemetric                                             | English 🗸 💄 |
|-----------------|-----------------------------------------------------|----------------------------------------------------------------------------------------------------|-------------|
| 4               | Horse Health Record Entry                           |                                                                                                    |             |
| ٦<br>و          | HISA Horse Search                                   | Add Horse Health                                                                                          | :           |
| \$<br>4         | Horse Name<br>Green Eyed Girl (H-999-998-802)       | Fill out the form 2 Set Date, Time & Vet      Add Notes (optional)      Upload File (optional)     Step 2 | •           |
| •               | Horse Name                                          | Date 2023-08-02                                                                                           | Actions     |
| (e)<br>(iii)    | Green Eyed Girl (H-999-998-802)                     | Administered By *                                                                                         | :           |
| ⊘<br>\$¢        |                                                     | Entered By*                                                                                               |             |
| <u>ඩ</u> ං<br>බ | Currently Added Health Records                      | Verollica Vet (P-353-390-001)                                                                             |             |
| ଝ               | Туре                                                | K Back Next > Save Cancel                                                                                 |             |
| (¢              |                                                     | HP-40-42, V2023-07-24-1.1                                                                                 |             |
|                 | Clear Back                                          |                                                                                                    |             |

\*Example\*

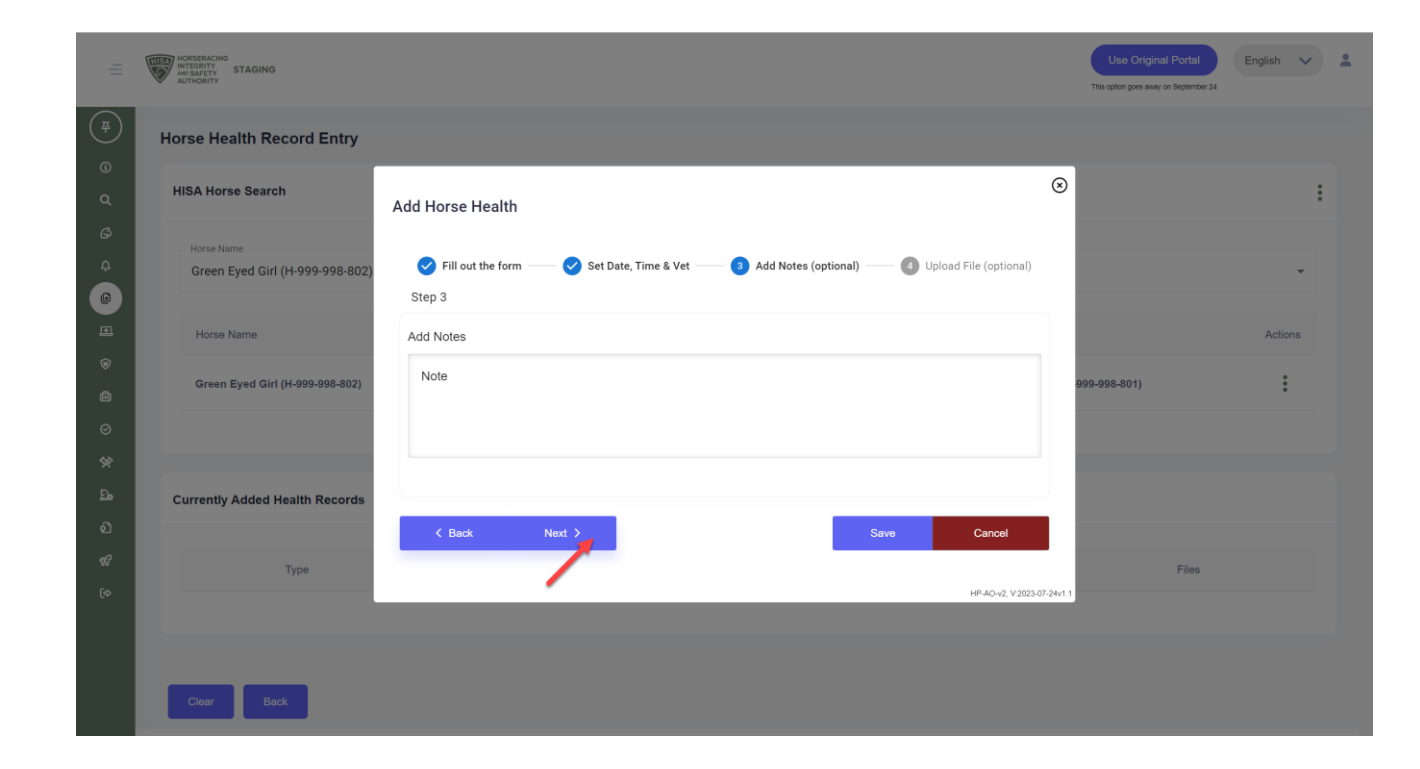

Click "Save" when complete.

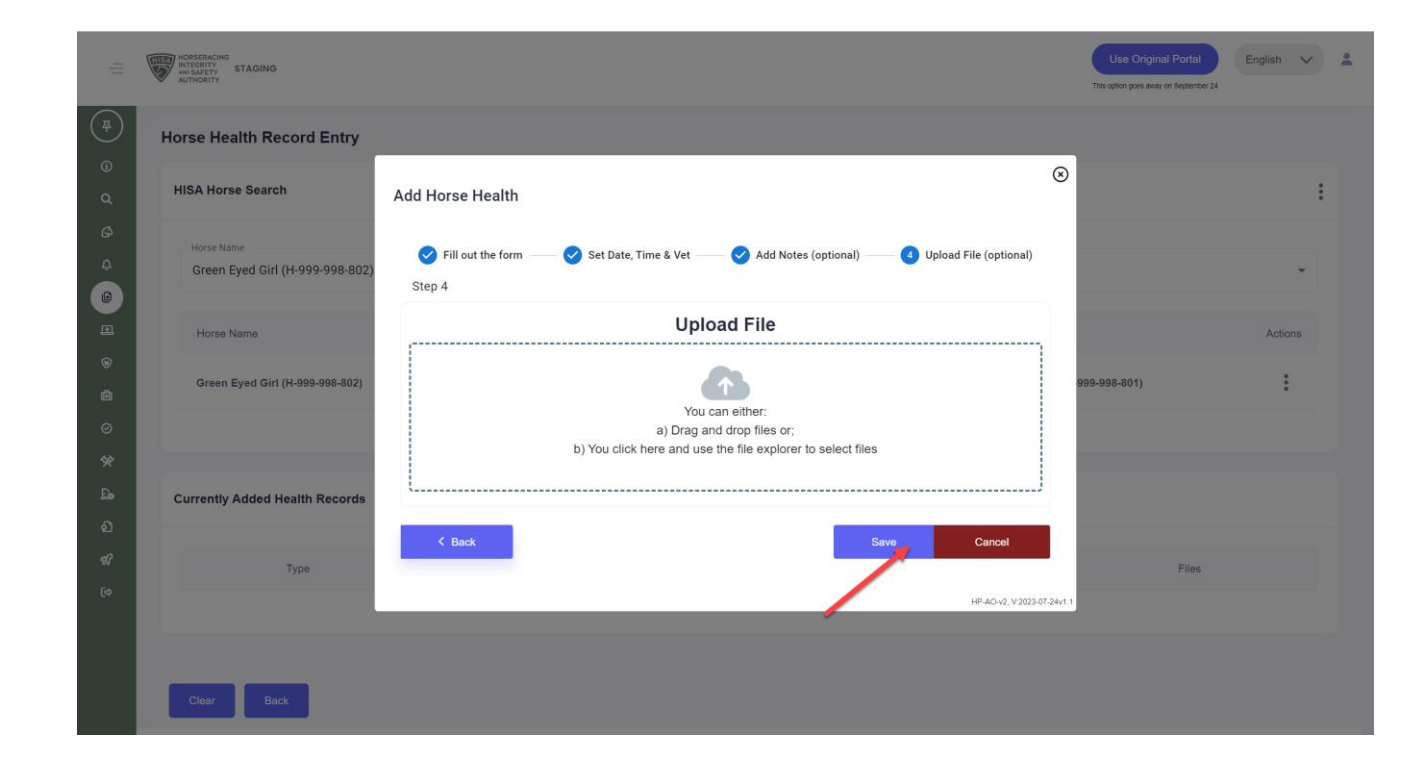

You have now successfully added a medical record for that horse.

|                | HORSERACING<br>INTEGRITY<br>AND SAFETY<br>AUTHORITY<br>STAGING |               |             |                         |                             | Use Original Porta<br>This option goes away on Septem | English V                  |
|----------------|----------------------------------------------------------------|---------------|-------------|-------------------------|-----------------------------|-------------------------------------------------------|----------------------------|
| <b>4</b>       | Horse Health Reco                                              | ord Entry     |             |                         |                             |                                                       |                            |
| Q              | HISA Horse Search                                              |               |             |                         |                             |                                                       | :                          |
| 4<br>0         | Horse Name<br>Green Eyed Girl (H                               | -999-998-802) |             |                         |                             |                                                       | *                          |
| •              | Horse Name                                                     |               | Responsible | Person                  | Designated Owner            | Attending Vet                                         | Actions                    |
| ©<br>@         | Green Eyed Girl (H                                             | -999-998-802) | Stephen Sta | Impeder (P-999-998-808) | John Newman (P-000-031-753) | Veronica Vet (P-999-998-801)                          | :                          |
| ⊘<br>\$≉       |                                                                |               |             |                         |                             |                                                       |                            |
| <u>ඩං</u><br>ව | Currently Added Hea                                            | alth Records  |             |                         |                             |                                                       |                            |
| 58<br>18       |                                                                | Туре          | Name        | Results                 | Condition                   | Date                                                  | Files                      |
|                | VIEW                                                           | Test          | Coggins     | Negative                | Equine Infectious Anemia    | 2023-08-02                                            | N/A                        |
|                |                                                                |               |             |                         |                             | Success info!                                         | fully saved horse health × |